# **2019년도 학술지평가**- KCI 정보입력 및 온라인 접수 매뉴얼 -

2019. 4.

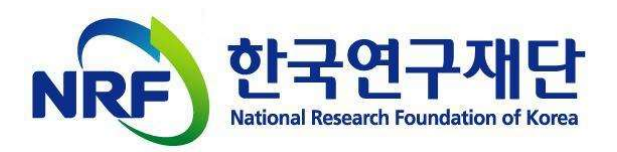

## 목차

| 0 | 2019년도 학술지평가 접수 안내      | * * * * * * * | p.3  |
|---|-------------------------|---------------|------|
| 0 | 한국학술지인용색인(KCI) 정보 입력 안내 | * * * * * * * | p.4  |
| 0 | 2019년도 학술지평가 온라인 접수 안내  | * * * * * * * | p.16 |
| 0 | 기타 안내                   | ***           | p.25 |
| 0 | [참고] 신청자격·항목과락 체크리스트    | * * * * * * * | p.26 |

## 문의처

- · 신청요강 공고 후 문의전화가 폭주하는 관계로 전화연결이 어려울 수
   있는 점 양해 부탁드립니다.
- O [부탁말씀] 주요 질의에 대한 세부답변은 신청요강, FAQ 및 평가자료 작성 예시 등에 상세히 안내되어 있으므로, 유선문의 전 해당 자료를 반드시 확인하여 주시기 바랍니다.

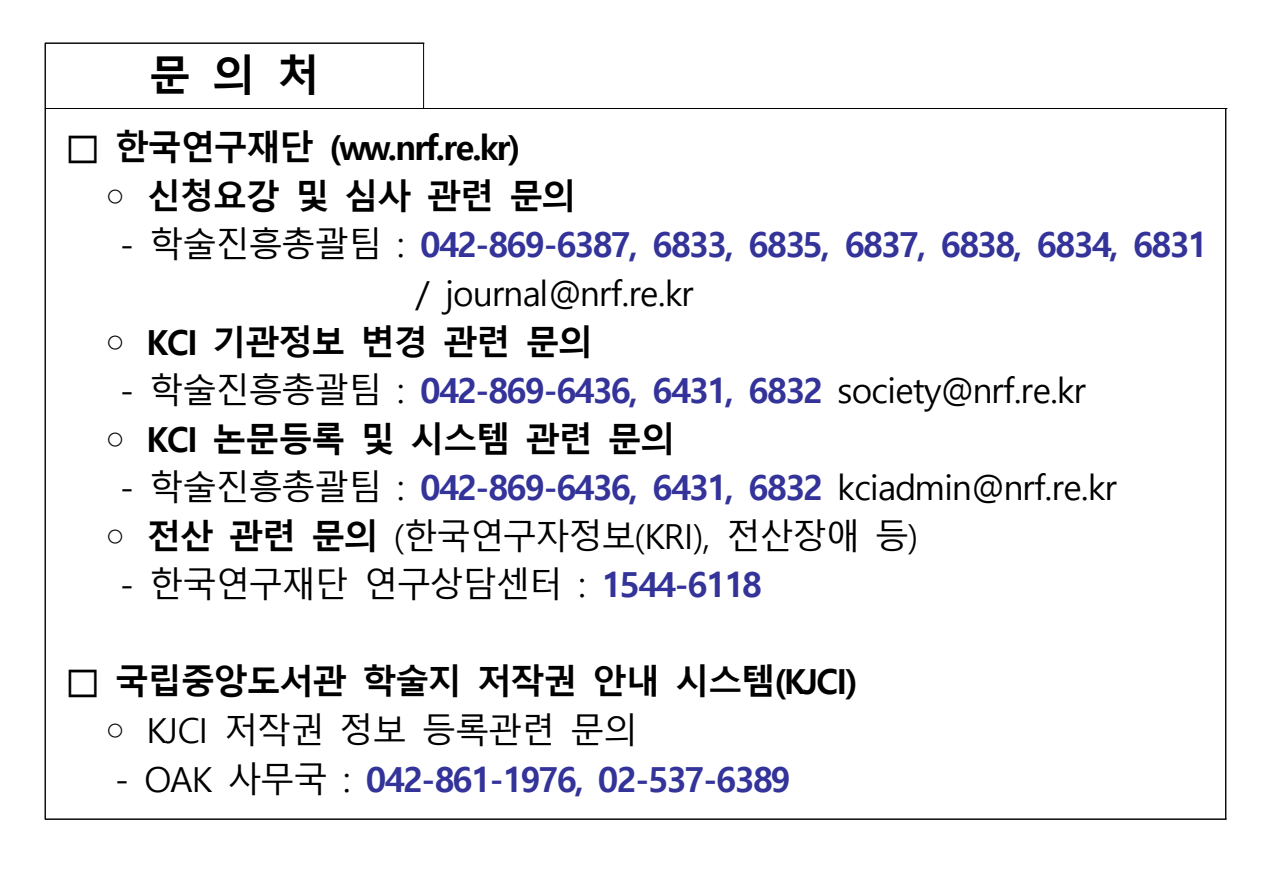

## 1 2019년도 학술지평가 접수 안내

- 온라인 신청 전 준비사항
  - 평가신청기관은 한국학술지인용색인(KCI)에서 학술지 발행기관
     정보 및 학술지 발행 정보 등을 최신 정보로 입력(또는 수정)
  - ※ KCI 정보 입력방법은 다음페이지 참조
  - 신청자격 확인서, 자체평가서, 정성평가 설명자료, 논문 투고대장
     (재단용, 평가자용) 파일을 지정양식에 따라 미리 작성
- 온라인 신청 : 기간 내 온라인 신청서 내용 입력 및 파일탑재(5종)
  - 온라인 신청 기간 : 2019.04.17(수) 14:00 ~ 05.02(목) 18:00까지 (16일간)
  - ※ 온라인 신청 마감일 18시(18:00)에 접속이 일괄 차단되므로 반드시 18시 이전까지 접수를 완료해야 함
  - 파일탑재 : ①신청자격 확인서, ②자체평가서, ③정성평가 설명자료 (학술지 발행 관련 제규정 포함), ④논문투고대장(재단용), ⑤논문투고대장(평가자용)
- **자료 우편송부** : 기간 내 온라인 탑재 파일 및 학술지 실물을 우편송부
    **자료 우편송부 기간 : 2019.04.17.(수) ~ 05.08(수) 까지** (22일간)
   ※ 해당 기간 내 도착분에 한함
  - 온라인 탑재 파일 5종은 일반출력하여 제출(제본금지)
  - 우편송부 대상 학술지 : 평가대상 기간에 발행된 학술지 중 연도별 첫 번째 호

☆ 신규평가(유형1): 2016~2018년 발행한 학술지 중 연도별 첫 번째 호 3권
 ☆ 신규평가(유형2): 2017~2018년 발행한 학술지 중 연도별 첫 번째 호 2권
 ☆ 계속평가: 2018년 발행한 학술지 중 첫 번째 호 1권

제출처 : (34113) 대전광역시 유성구 가정로 201 한국연구재단 연구관
 303호 학술진흥총괄팀 앞

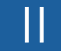

1

## 한국학술지인용색인(KCI) 정보 입력 안내

## 한국학술지인용색인(KCI) 정보 등록 대상

|   | 구 분   | 신규평가                 | 계속평가                     |
|---|-------|----------------------|--------------------------|
|   | 발행기관  | KCI 내 학회/연구소 정보를 최신  | KCI 내 학회/연구소 정보를 최신정보로   |
| U | 정보    | 정보로 입력               | 업데이트                     |
|   | 이이머다  | KCI 내 학회/연구소 임원명단(편집 | KCI 내 학회/연구소 임원명단(편집위원회  |
| Ø | 임권경민  | 위원회 포함)정보를 최신정보로 입력  | 포함)정보를 최신정보로 업데이트        |
|   |       | KCI 내 "학술지발간현황" 에 발행 | KCI 내 "학술지발간현황" 에 발행정보를  |
|   | 학술지   | 정보를 최신정보로 입력         | 최신정보로 업데이트               |
| ଷ | 발행 정보 | - ISSN/elSSN, 발행간기 등 | - ISSN/elSSN, 발행간기 등     |
|   |       | 해당없음                 | KCI 학술지 발행권호별 발행규정 입력    |
| • | 논문 세부 | 헤다어오                 | KCI 논문 상세정보 내 DOI, 논문원문, |
| 9 | 정보 입력 | ᄳᅌᆹᆷ                 | 공저자 정보를 누락없이 등록          |

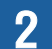

## 한국학술지인용색인(KCI) 정보 등록 방법

KCI 기관회원 로그인

○ 한국학술지인용색인(KCI) 접속 후, 기관회원으로 로그인하십시오

| ★ 한국학술지인용<br>Korea Citation I | 색인<br>ndex   |               |          |             |                |         | 9 오류신고 로그                      | L인 Sitemap Engl                              |
|-------------------------------|--------------|---------------|----------|-------------|----------------|---------|--------------------------------|----------------------------------------------|
| KCI 소개 논문                     | 검색 학술지       | 검색 기관정        | 정보검색     | 인용정보검색      | 통계정보           | 정보마당    | 논문유사도검사                        | 분석정보서비스                                      |
|                               |              |               |          |             |                | m le me | 개인회원 로그인 시 새롭<br>분석 정보 서비스를 이용 | 개 선보이는<br>할 수 있습니다.                          |
| KCI Statistics                |              |               |          | +           | 드재(호박) 하숙      | 지 시처아내  | 🚖 💄 개인회                        | 1<br>원 · · · · · · · · · · · · · · · · · · · |
| 학술지                           | KCI 등        | 록기관           | 논문       |             | 0/1() -12      | ~ 2824  | 학회/대학부                         | 설연구소일 경우,<br>르 르 그 이 하세요                     |
|                               | E            |               |          |             | KCI 인용지수 설     |         |                                | a Q                                          |
| 5,513 종                       | 9,34         | 18 71         | 1,551,13 | 88 건        | CrossRef DOI 7 | N임신청    | 2<br>11일t                      | 친호                                           |
| KCI등재                         | 2,095        | 학회            | 3,       | ,741        |                | 1120    | · 회원가입<br>· 학회/연구소             | 아이디/비밀번호 찾기<br>신규가입 및 탈퇴 방법                  |
| KCI능재후보<br>기타 학술지             | 343<br>3,075 | 내학부설연<br>일반기관 | 구소 5,    | ,467<br>140 | Scopus 등재신경    | 황 안내    | $\mathbf{Q}$                   | 로그인                                          |

 홈페이지 우측 하단에 로그인 창에서 "●기관회원" 클릭 후 ●아이디/ 비밀번호 입력

- 비밀번호 분실 시 학회장 또는 연구소장 명의 직인이 포함된 비밀번호 확인
   요청 공문을 society@nrf.re.kr로 발송해야 비밀번호 찾기가 가능합니다.
   (공문 수신처: 한국연구재단 학술진흥총괄팀)
- ★ [주의] 따라서 온라인 신청 마감일 이전, 반드시 기관 아이디 및 비밀번호를 숙지하여 주시기 바랍니다.
- O 한국학술지인용색인(KCI) URL : <u>https://www.kci.go.kr/</u>

#### **❶** 발행기관 정보 입력

 O KCI 기관 로그인 → 상단의 "①기관관리" 클릭 → 좌측의 "②학회/ 연구소정보관리" 클릭 → "③(연구소)일반현황" 클릭 후 등록정보 확인/수정

|               | 5          |             |             |            |                           |
|---------------|------------|-------------|-------------|------------|---------------------------|
| KCI Sa        | 합검색 통합검색 교 |             |             | Q 다국어 입력   | •                         |
| 학회정보 *        |            |             |             | <b>答</b> ) | › 학회관리 → <b>학회정보</b> ?    |
| 학회정보관리        |            |             |             |            |                           |
| 학회사업관리        | 학회정보       | 3           |             |            |                           |
| - 사업신청        | 1.0-       |             |             |            |                           |
| 신청과제현황        | 일반현황       | 연혁          | 주요사업        | 회원/사무실현황   | 임원현황                      |
| - 신성과세현왕      | 회원자격       | 논문게재요건      | 학술지발간현황     | 단행본발간실적    | 학울대회개최현황                  |
| 대학부설연구소관리     |            |             |             | 홈 > 대학부설   | 연구소정보 > <mark>연구소정</mark> |
| 연구소정보관리       |            |             |             |            |                           |
| 연구소사업관리       | 여그人저님      | 3           |             |            |                           |
| - 사업신청        | UTT 3T     |             |             |            |                           |
| 신청과제현황        | 연구소일반현황    | 연구소연혁       | 연구소주요사업     | 연구원 및 임원현황 | 연구소수행현황                   |
| 1170 21416161 | 저기무바가나재    | 미산 되나 가 가 가 | コロが合わるいと利用す | 그리하스테이미위험한 | 그리그로청하                    |

- O 정보 수정 시 우측 하단의 <sup>수정</sup> 버튼 클릭 후 수정
- O "실무자" 정보는 평가서류 표지에 작성하는 "평가 담당 실무자 1"의 정보와 동일하게 입력

| ✿ KCI 실무자 정보 :  | 실무자    | 성명<br>이메일 | 2     |        | 연락처(핸드폰)                |  |
|-----------------|--------|-----------|-------|--------|-------------------------|--|
|                 |        |           | 평가 담당 | 성명     | 연락처(사무실)<br>긴급 연락처(핸드폰) |  |
| ✿ 양식1,2,3 표지 실두 | -자1 정! | 보 :       |       | e-mail | ·                       |  |

| ❷ 임원명단 입                          | 력( <mark>평가항목)</mark> |                                   |                  |                     |                            |
|-----------------------------------|-----------------------|-----------------------------------|------------------|---------------------|----------------------------|
| O KCI 기관 로                        | 드그인 → 상대              | 단의 " <b>①</b> 기<br>" <b>의</b> (여그 | 관관리" 클<br>의 미)이의 | ·릭 → 좌측             | ·의 " <b>②학회/</b><br>ㅎ 드로저버 |
| 한 1 조 7 3 포 원<br>확인/수정            | 19 근덕                 |                                   | 친 옷) 급현학         | <b>13</b> 근덕        | T 0 7 0 I                  |
| 한국학술지인용색인<br>Korea Citation Index |                       |                                   |                  | ● 오류신고 Sit          | emap English 로그아웃          |
| KCI 소개 논문검색 학술지                   | ]검색 기관정보검색 인 <b>:</b> | 용정보검색 통계정보                        | 정보마당 논문유사        | NEW<br>도검사 분석정보서비스  | 1<br>논문등록 기관관리             |
| KCI 통합                            | 정색 통합검색 💌             |                                   |                  | <b>Q</b> 다국어 입력     | ٠                          |
| 학회정보 🔹                            |                       |                                   |                  | 홈 )                 | 학회관리 > 학회정보관리              |
| 학회정보관리<br>학회사업관리                  | 학회정보                  |                                   |                  | 3                   |                            |
| ·사립신영<br>- 신청과제현황<br>- 신정과제현황     | 일반현황<br>회원자격          | 연혁<br>노무게재 요건                     | 주요사업<br>항숫지박가혁황  | 회원/사무실현황<br>다행보박가식적 | 임원현황<br>향숫대회개최혁확           |
| - 중간보고서                           | 국제교류현황                | 기금현황                              | 운영비현황            | 전체현황                |                            |
| 한국학술지인용색인<br>Korea Citation Index |                       |                                   |                  | ● 오류신고 Sit          | emap English 로그아웃          |
| KCI 소개 논문검색 학술자                   | · 검색 기관정보검색 인         | 용정보검색 통계정보                        | 정보마당 논문유사        | NEW<br>도검사 분석정보서비스  | 논문등록 기관관리                  |
|                                   |                       |                                   |                  |                     |                            |
| KCI 통힙                            | 검색 통합검색 교             |                                   |                  | Q 다국어 입력            |                            |
| 대학부설연구소관리                         |                       |                                   |                  | 홈 » 대학부실            | は연구소정보 > 연구소정보             |
| 연구소정보관리<br>연구소사법관리                | 여구스저브                 |                                   | 3                |                     |                            |
| - 사업신청                            | UT TOT                |                                   |                  |                     |                            |
| 신청과제현황<br>서전과제혀화                  | 연구소일반현황<br>제가문바가시제    | 연구소연혁<br>다해보반21시제                 | 연구소주요사업          | 연구원 및 임원현황          | 연구소수행현황                    |
| - 중간보고서                           | 연구소강좌현황               | 기타학술행사실적                          | 기자재보유현황          | 시설현황                | 연구소기금현황                    |
| - 연차정산보고서                         | 전체현황                  |                                   |                  |                     |                            |

| ·<br>기준에서 변경시               | 항이 있으므로,                           | 아래 등록 기준                 | 준을 상세히                          | 확인하여                  |
|-----------------------------|------------------------------------|--------------------------|---------------------------------|-----------------------|
| 주시기 바랍니다.                   |                                    |                          |                                 |                       |
| ✿ <mark>"편집위원회(기본</mark>    | <mark>-)"</mark> 와 <b>"이외 임원명단</b> | ( <b>자유명칭)"을 별도</b>      | 그룹으로 구분                         | 하여 작성                 |
| - KCI 임원현황 "·               | <b>관리</b> "를 클릭하여 <u>편</u>         | <mark>집위원회 그룹</mark> 와 필 | 요 시 <u>편집위원</u>                 | <u>회 외 임원</u>         |
| <u>그룹</u> 을 신설              |                                    |                          |                                 |                       |
| 임원현황                        |                                    | 임원현황 그룹                  |                                 |                       |
| <b>임원현황</b> 편집위원회           | ✔ 검색 관리                            | 88C 0                    | 18.0                            | (추가   404 ) 가장<br>[열시 |
| <b>학술지</b> 전체               | ✓ 검색                               |                          |                                 |                       |
|                             |                                    | 문입지원학                    |                                 |                       |
| - 편집위원회는 [ <sup>:</sup>     | 편집위원회 그룹]에                         | 정보를 입력하고, (              | 이외의 임원이                         | 있을 경우,                |
| [편집위원회 이의                   | 외의 그룹]을 신설하C                       | 벼 해당 그룹에 입력              |                                 |                       |
| - 동일인이 편집위원                 | 린(장) 외 직위를 겸직히                     | 노고 있는 경우, 직위어            | ∥ 따라 각 그룹어                      | 정보 입력                 |
| (예시) 연구자 A                  | 가 편집위원과 학회 회                       | 회장을 겸직하고 있는              | = 경우,                           |                       |
| ⇒ 편집위원회                     | 그룹에는 연구자 AS                        | 의 정보를 편집위원               | 정보 기준으로                         | 입력                    |
| ⇒ 이외 임원                     | 그룹에는 연구자 A의                        | 정보를 학회 회장                | 정보 기준으로                         | 입력                    |
| ☆ <mark>임기가 2018.1.1</mark> | <mark>.~2019.12.31.에 단</mark>      | 하루라도 포함되는                | · 이사 이상의                        | 모든 임원                 |
| <mark>(회장, 각종 이사</mark>     | . <mark>}</mark> , 편집위원 등 포함       | <u>)을 명단에 작성</u>         |                                 |                       |
| - <b>[권고사항]</b> 임원의         | 으로 등록하기 애매한                        | 직위가 있는 경우,               | 가능한 임원명단                        | 산에 입력                 |
| ☆ 대학부설연구소·                  | 는 연구소 운영위원                         | (소장 등 포함)과 <b>편</b>      | 편집위원회 명단                        | ···을 기재               |
| ☆ (선택)외국기관0                 | 세 소속된 임원은 수                        | <mark>기로 정보 입력</mark>    |                                 |                       |
| ★ <mark>[주의] 발행기관</mark> 여  | 에서 임원을 누릭                          | 하여 해당 기관                 | 관의 임원이                          | 심사자로                  |
| <u> 선정될 경우 평</u> 7          | <mark>} 무효 등 발</mark> 행기           | 관측에 그 책임                 | <mark>이 있음을</mark> <del>f</del> | <mark>수의하시기</mark>    |
| 바라며, KCI 내                  | 임원명단을 정확히                          | 하게 등록하여 주                | 느시기 바랍니                         | <mark>다.</mark>       |

★ [주의] KCI 시스템 설정으로 인해 기존 FAQ에 안내된 임원명단 입력

○ 임원명단 등록 기준

#### ○ 임원명단 등록 방법

- 우측 하단의 수정 을 클릭하여 임원정보 입력 화면으로 이동

- 등록하고자 하는 임원그룹을 선택 후 검색 을 클릭하여 그룹정보로 이동

임원현황

| 임원현황 | 편집위원회 | ✓ 검색 | 관리 |
|------|-------|------|----|
| 학술지  | 전체    | ✔ 검색 |    |

- 신규 임원정보 등록 시 하단의 💽 을 클릭하여 입력

- 기존 임원정보를 수정하고자 하는 경우, 정보 수정 후 하단의 저장 클릭

#### ○ (학회)임원명단 등록 정보 상세설명

| 서태 | 하수 지   | 서며  | 직위     | 소속학교      | 소속학과    | 학위      |
|----|--------|-----|--------|-----------|---------|---------|
| 친극 | 탁출지    | 88  | 0  0   | 비일        | 임기시작    | 임기종료    |
|    | ~~하히 지 | 호기도 | 편집위원   | oo대학교     | 00학과    | 박사      |
|    | 00억되지  | 520 | hong@l | kic.or.kr | 2018-01 | 2018-12 |

- **학술지** : 편집위원회 정보 입력 시 해당 연구자가 "편집위원회로 활동 중인 학술지 정보"를 선택하고, 이외 임원의 경우, "선택안함"으로 설정

- 성명 : 하단의 <sup>검색</sup>을 클릭하고 한국연구자정보(KRI)에 등록된 정보를 불러오거나, KRI에 등록되지 않은 외국 연구자 등은 수기 입력

- **직위** : KCI에 기본 설정된 직위 중 <u>학회 내 해당하는 직위</u>를 선택함. 단, 기본설정 직위에 해당하지 않는 경우, 가장 유사한 직위로 선택

- 소속학교/학과/학위/이메일 : 한국연구자정보(KRI)에 등록된 정보를 불러온 경우 자동 입력되며, 이외의 경우는 수기 입력

- 임기시작/임기종료 : 위에서 입력한 직위의 임기시작, 종료일을 입력

○ (연구소)임원명단 등록 정보 상세설명

| 선태 | 학술지  | 성명  | 연구소<br>전임여부 | 연구소<br>직위 | 소속학교  | 소속학과       | 학위         |
|----|------|-----|-------------|-----------|-------|------------|------------|
| 7  | 7    |     | 이메일         |           | 직위    | 임기시작       | 임기종료       |
|    | 하수지며 | 호기도 | 전임          | 연구원       | oo대학교 | 00학과       | 박사         |
|    | 4248 | 520 | kci@kc      | ci,or,kr  | 연구원   | 2018-03-01 | 2019-08-01 |

- **학술지** : 편집위원회 정보 입력 시 해당 연구자가 "편집위원회로 활동 중인 학술지 정보"를 선택하고, 이외 임원의 경우, "선택안함"으로 설정

- 성명 : 하단의 <sup>검색</sup>을 클릭하고 한국연구자정보(KRI)에 등록된 정보를 불러오거나, KRI에 등록되지 않은 외국 연구자 등은 수기 입력

 - 연구소전임여부 : 해당 연구자가 연구소의 전임인지 여부를 선택
 - 연구소 직위 : KCI에 기본 설정된 직위 중 <u>연구소 내 해당하는 직위</u>를 선택함. 단, 기본설정 직위에 해당하지 않는 경우, 가장

유사한 직위로 선택

- 소속학교/학과/학위/이메일 : 한국연구자정보(KRI)에 등록된 정보를 불러온 경우 자동 입력되며, 이외의 경우는 수기 입력

- **직위** : 한국연구자정보(KRI)에 등록된 정보를 불러온 경우 자동 입력되며, 이외의 경우 KCI에 기본 설정된 직위 중 <u>소속학교 내 직위</u>를 선택

- 임기시작/임기종료 : 위에서 입력한 직위의 임기시작, 종료일을 입력

❸ 학술지 발행 정보 입력(1)

 O KCI 기관 로그인 → 상단의 "①기관관리" 클릭 → 좌측의 "②학회/ 연구소정보관리" 클릭 → "③(학회)학술지발간현황/(연구소)정간물 발간실적" 클릭 → 하단의 평가대상 "④학술지명" 클릭 후 등록정보 확인/수정

| 한국학술지역<br>Korea Citatio      | 인용색인<br>on Inde | <u>I</u><br>x |              |        |          |              |              | ❶ 오류신고 │ Sit        | emap   English      | h   로그아웃 |
|------------------------------|-----------------|---------------|--------------|--------|----------|--------------|--------------|---------------------|---------------------|----------|
| KCI 소개 논문                    | 검색              | 학술지검색         | 기관정보검색       | 인용정보검색 | 통계정보     | 정보마당         | ▶<br>논문유사도검사 | ▶ 분석정보서비스           | 논문등록                | 기관관리     |
| þ                            | KCI             | 통합검색          | 통합검색         | 0      |          |              |              | 다국어 입력              | •                   |          |
| 학회정보                         |                 |               |              |        |          |              |              | 홈 >                 | 학회관리 <b>&gt; 학호</b> | 티정보관리    |
| 학회정보관리<br>학회사업관리             |                 | <b>각</b> 하    | 히정보          |        |          |              |              |                     |                     |          |
| - 사업신청                       |                 | _             | 401          |        |          |              |              | 3                   |                     |          |
| 신정과제현황                       |                 |               | 일반현황<br>히의지격 | 연      | 혁<br>재이거 | 주요사<br>하수지방2 | 입            | 회원/사무실현황<br>다해보바가시저 | 임원현황<br>하수대히개최      | 방 하 화    |
| 중간보고서                        |                 |               | 국제교류현황       | 기금     | 현황       | 운영비현         | 황            | 전체현황                | 과 월 에 취 가           | -20      |
| 대학부설연구소<br>연구소정보관<br>연구소시업관리 | <b>관리</b><br>1  | <b>2</b><br>a | 기시저터         | 1      |          |              |              | 홈 ≯ 대학부설            | 연구소정보 > <b>연</b> ·  | 구소정보     |
| 사업신청                         |                 | 1             | LT.Gr        | 3      |          |              |              |                     |                     |          |
| - 신청과제현황                     |                 |               | 연구소일반현황      | 연구소    | 면혁       | 연구소주요        | 사업 연극        | P원 및 임원현황           | 연구소수행현              | 현황       |
| 선정과제현황                       |                 |               | 정간물발간실적      | - 단행본발 | 간실적      | 국내학술대회기      | 배최현황 국제      | 학술대회개최현황            | 국제 교류현              | 황        |
| - 중간보고서                      |                 |               | 연구소강좌현황      | 기타학술형  | 행사실적     | 기자재보유        | 현황           | 시설현황                | 연구소기금현              | 현황       |
| - 연차정산보고서                    | 1               |               | 전체현황         |        |          |              |              |                     |                     |          |

#### 학술지발간현황

| - |   |            |      |    |        |      | 4  |
|---|---|------------|------|----|--------|------|----|
|   | 번 | 학          | 술지명  |    | 학술지명약어 | 창간년도 | 이려 |
|   | 호 | 색인 및 등재 현황 | ISSN | 간기 | 발간건수   | 사용언어 | 44 |
| _ | 1 |            |      | 4  |        |      | 자히 |
| - |   | KG每期       |      |    |        | 한국어  |    |

## ○ (학회)학술지발간현황/(연구소)정간물발간실적 세부입력 항목

| 구<br>학회                   | 분<br>연구소              | 입력내용                                                                                                    |  |  |  |  |
|---------------------------|-----------------------|----------------------------------------------------------------------------------------------------|--|--|--|--|
| 학술지명                      | 정간물명                  | 학술지명, 학술지약어명, 학술지외국어명, 학술지외국어약어명을<br>입력합니다. 이 중 "학술지명"은 필수값입니다.                                                                                                 |  |  |  |  |
| 창간                        | 년월                    | 학술지 창간년월를 입력합니다.<br>※ 학술지 창간월이 미확실한 경우, 창간년도까지만 입력 가능합니다.                                                                                                    |  |  |  |  |
| lSt<br>(평가                | SN<br>항목)             | 실제 학술지의 ISSN과 동일하게 입력합니다.<br><b>단, 학술지를 온라인으로만 발행할 경우 입력하지 않으셔도 됩니다.</b><br>※ <b>학술지 ISSN 정보 확인 방법</b><br>⇒ 국립중앙도서관 서지정보유통지원시스템(http://seoji.nl.go.kr/)에서 검색    |  |  |  |  |
| elS<br>(평가                | SN<br>항목)             | 실제 학술지의 elSSN과 동일하게 입력합니다.<br><b>단, 학술지를 오프라인으로만 발행할 경우 입력하지 않으셔도 됩니다.</b><br>※ <b>학술지 elSSN 정보 확인 방법</b><br>→ 국립중앙도서관 서지정보유통지원시스템(http://seoji.nl.go.kr/)에서 검색 |  |  |  |  |
| 사용                        | ·언어                   | 한국어, 영어 등 학술지 사용언어를 입력합니다.                                                                                                    |  |  |  |  |
| 해외식<br>DB등                | ¦인 및<br>등재            | 입력대상이 아닙니다.(재단관리항목)                                                                                                    |  |  |  |  |
| 주연구                       | 구분야                   | 학술지의 주연구분야가 조회됩니다.<br>※ 대분야, 중분야 이상의 연구분야 변경은 학술지 등재제도 관리지침<br>제4조에 따라 재단 승인을 통해 가능합니다.(공문발송 필요)                                                                |  |  |  |  |
| 추가연                       | 구분야                   | 학술지의 연구분야를 추가로 입력 가능합니다.                                                                                                    |  |  |  |  |
| 간<br><mark>(평가</mark>     | 기<br><mark>항목)</mark> | 발행간기(발행주기, 발행월일)를 현재 발행규정 상 발행간기와<br>동일하게 입력합니다.                                                                                                    |  |  |  |  |
| 학술지 -<br>발행처 <sup>-</sup> |                       | 입력대상이 아닙니다.                                                                                                    |  |  |  |  |
| 공동발                       | 행기관                   | 공동발행기관이 있는 경우에 한하여 입력합니다.                                                                                                    |  |  |  |  |
| 비                         | 고                     | 참고사항을 입력합니다.(선택)                                                                                                    |  |  |  |  |
| 학술지 정간물<br>소개 소개          |                       | 학술지 소개내용을 입력합니다.(선택)                                                                                                    |  |  |  |  |

❸ 학술지 발행 정보 입력(2)

○ (평가항목, 계속평가 한정) KCI 학술지 발행권호별 발행규정 입력

- ✿ 입력내용 설명 : 2019년도 학술지평가 계속평가부터 신청자격 <u>"발행의 정시성 및</u> 규칙성"의 발행오차 계산 시 "발행규정 상 발행일"을 시스템 입력정보 기준으로 평가하며, 본 안내는 해당 정보 입력방법을 설명하는 내용입니다.
- KCI 기관 로그인 → 상단의 "①논문등록" 클릭 → 평가대상 "②학술지명"
   선택 → ③대상 학술지 권/호 선택박스 체크 → 하단의 "④권호정보
   수정" 버튼 클릭 → "권호수정" 팝업창 조회

| Korea | 학술지연<br>a Citatio     | 인용색인<br>on Index                          |           |              |                            |      |            |              | 0 오류신고     | Sitemap English 5                          |
|-------|-----------------------|-------------------------------------------|-----------|--------------|----------------------------|------|------------|--------------|------------|--------------------------------------------|
| G 소개  | 논문                    | 검색                                        | 학술지검색     | 기관정보검색       | 인용정보검색                     | 통계정보 | 정보마당       | 러<br>논문유사도검시 | NEV 분석정보서비 | 스 논문등록 기관관                                 |
| 문     | 등록                    |                                           |           |              |                            |      |            |              |            |                                            |
| 학술    | ) (발학                 | 행기관)                                      |           |              | 2                          |      |            | ~            |            | 약줄시 약줄대외                                   |
| 발형    | 병권호                   |                                           | <b></b> 4 | ▶ 월          | 권 [] :                     | 호 통권 | 특별호        |              | 학술대회 특별호   |                                            |
|       |                       |                                           | * 권/호/통권  | 항목은 숫자만 입    | 력 가능합니다.                   |      |            |              |            |                                            |
| 3 2   | 성상 발형                 | 행 일                                       |           | - 194<br>194 | 1예정일 조회                    |      |            |              |            | + 등목하기                                     |
| 3     | 영상 발행<br>No           | 행일<br>발행년                                 | 1 발행      | 9 7          | 반예정일 조회<br>호(집)            | 통권   | <b>=</b> ! | 철호           | 논문수        | + 등목하기<br>권호등록 완료 여부                       |
| 3     | 명상 발형<br>No<br>1      | 행일<br>발행년<br><u>2018</u>                  | 1 발행      | 99<br>8 7    | <sup>반예정일</sup> 조회<br>호(집) | 통권   | <b>=</b> ; | đō           | 논문수        | + 8특하기       권호등록 완료 여부       권호등록 완료      |
| 3     | 명상 발형<br>No<br>1<br>2 | 행 일<br>발행 년<br><u>2018</u><br><u>2018</u> | 1 발행      | 2 7<br>2     | 학예정일 조회<br>호(집)            | 통권   | <b></b>    | đ호           | 논문수        | + 5백하기<br>권호등록 완료 여부<br>권호등록 완료<br>권호등록 완료 |

- "권호수정" 팝업창에서 기존 입력정보인 "발행년월" 중 "❺발행일" 정보 및 "❻학술지 규정상 발행일" 정보 추가

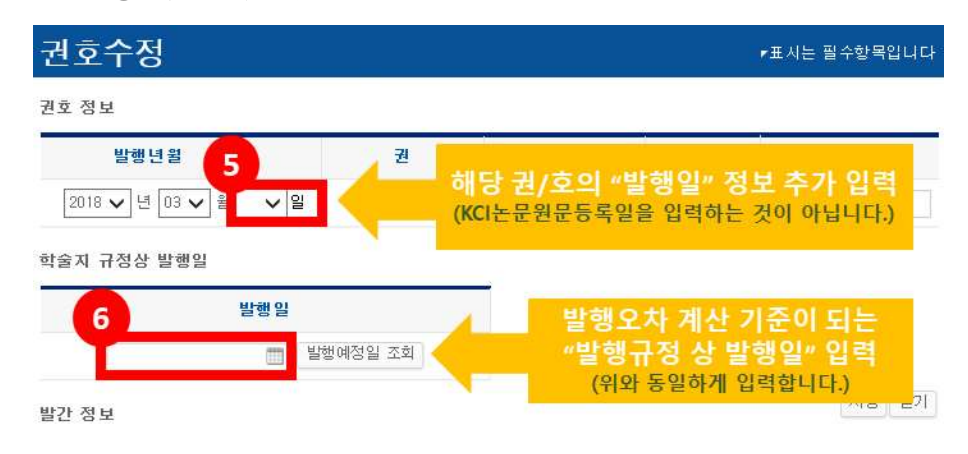

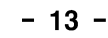

|   | No | 논문제목             | 저자명             | 페이지 | 원문    | 원문등록일 | 기타   |
|---|----|------------------|-----------------|-----|-------|-------|------|
| - | -  | 목차 파일            | -               | -   | 목차 등록 | -     | -    |
| - | -  | 기타 파일            | -               | -   | 기타 등록 | -     | -    |
|   | 1  |                  |                 |     | 보기    |       | 정규논문 |
|   |    | 茂음   《    (    1 | > । २० २० २० २० |     |       |       |      |

## 총건

처음 << < 1 > >> 마지막

### 논문목록

한국학술지인용색인 Korea Citation Index

KCI 소개 논문검색

논문등록

### - 논문목록에서 수정 대상 "논문명"을 클릭하여 논문상세정보로 이동

📓 저자목록다운로드 권호정보수정 권호정보식제 📓 논문목록다운 논문메티다운

논문등록 논문삭제 논문권호변경 논문일괄등록 논문일괄등록양식

이전

❶ 오류신고 Sitemap English 로그여

논문등록

분석정보서비스

1

기관관리

| 학 | 술지(발학 | 병기관) |                            |                           | 2            |      | ~   |          | 작출시 작출미과   |
|---|-------|------|----------------------------|---------------------------|--------------|------|-----|----------|------------|
| 발 | 행권호   |      | ✔ 년 <b>✔</b><br>권/호/통권 항목은 | ] 월<br>숫자만 입 <sup>르</sup> | 권<br>[가능합니다. | 호 통권 | 특별호 | 학술대회 특별호 |            |
| 7 | 정상 발행 | 병일   |                            | 발행(                       | 예정일 조회       |      |     |          | + 등록하기     |
|   | No    | 발행년  | 발행월                        | 권                         | 호(집)         | 통권   | 특별호 | 논문수      | 권호등록 완료 여부 |
|   | 1     | 2018 | 3                          |                           |              |      |     |          | 권호등록 완료    |
|   | 2     | 2018 |                            |                           |              |      |     |          | 권호등록 완료    |
|   | 3     | 2018 |                            |                           |              |      |     |          | 권호등록 완료    |

## - KCI 기관 로그인 → 상단의 "①논문등록" 클릭 → 평가대상 "②학술지명" 선택 → 대상 학술지 권/호 "3발행년" 클릭하여 논문목록으로 이동

통계정보

정보마당

논문유사도검사

☆ 입력내용 설명 : 2019년도 학술지평가에 신설된 평가기준에 따른 정보(DOI,

공저자 정보 등)를 입력하는 방법을 설명하는 내용입니다.

○ (평가항목, 계속평가 한정) KCI 등록 논문별 상세정보 입력

인용정보검색

④ 논문 세부정보 입력

학술지검색

기관정보검색

- 논문상세정보 우측 하단의 "6 주철 "을 클릭하여 논문정보수정 화면으로 이동

누므사세저님

홈 > 논문등록 > 논문상세정보

| 원문정보 이 이 이 이 이 이 이 이 이 이 이 이 이 이 이 이 이 이 이 | 원문보기 |  |
|--------------------------------------------|------|--|
| 도문제목1 (원어)                                 |      |  |
| 드문제목2(타언어)                                 |      |  |
|                                            |      |  |

- 논문정보수정 화면에서 "④논문원문파일 등록여부"를 확인하고, "④논문 공저자정보"를 누락되지 않도록 입력하고, "④논문DOI정보"를 입력

| 논문정보수                         | 정                  |               | 6                                     |              |
|-------------------------------|--------------------|---------------|---------------------------------------|--------------|
| 원문정보                          | 1                  |               |                                       | 원문보기 삭제      |
| 논문제목1 (원어)                    |                    |               |                                       |              |
| 논문제목2 (타언어)                   | - #                |               |                                       |              |
| -<br>논문제목3 (영어)<br>해외 DB 연계용  |                    |               |                                       |              |
| 저자 입력 시, 저자구분<br>원문에 표기된 순서대로 | 선택 가능합니<br>등록하여 주시 | 다.<br>기 바랍니다. | 7                                     | 택하세 요<br>독   |
| 211/14                        | 저자명                |               | 검색 교                                  | 1저 자<br>신저 자 |
| 구지 사/ 소측                      | 소속                 |               | 검색                                    |              |
|                               | 저자명                |               | 검색 전                                  | 택하세요         |
| 공동저자 🖃 🗆                      | 소속                 |               | ····································· | 신제자          |
| DOI <mark>(선택항목)</mark>       |                    |               | DOI 링크                                | 검증           |

⇒ 정보 입력 관련 상세 설명은 다음장에서 계속됩니다.

#### ○ " ⑥ 논문원문파일 등록여부" 상세설명

- <u>원문파일이 누락없이 제대로 등록되어 있는지를 확인</u>합니다. 단, 확인 대상은 "정규논문"에 한하며, 논문원문이 등록되어 있지 않아 현재 원문파일을 등록하는 경우, 신청자격 "발행의 정시성 및 규칙성" 발행오차 계산 시 오차일수로 반영되는 점을 유의하시기 바랍니다.
- "⑦논문 공저자정보" 상세설명
  - <u>논문에 공저자가 있는 경우, 공저자 정보가 빠짐없이 입력되어</u>
     <u>있는지를 확인</u>합니다. 단독논문은 공저자정보를 당연히 입력하실 필요가 없습니다.
    - ✔ 이 때, KCI에 입력하는 주저자 정보(제1저자/교신저자)와 학술지평가자료인 논문투고대장의 주저자 기준과의 일치여부는 확인하지 않습니다.
    - ✔ 즉, "논문 공저자정보"는 입력의 유/무만 확인합니다.
    - ✔ 평가양식1. "학술지 계속평가 신청자격 확인서" 내 공저자 입력 정보는 다음과 같이 작성합니다.

(에시) 평가대상 기간 내 KCI 게재논문 수가 35개(단독논문 20개/공동논문 15개)인 경우

- ⇒ 단독논문은 "모든 공저자 입력 논문수(c)"에 포함하여 작성
- ⇒ 15개 공동논문의 공저자 정보를 모두 입력하였을 경우, c=35, d=0, B=35
- ⇒ 13개 공동논문의 공저자 정보를 모두 입력하고, 2개 논문에 대하여는 누락할 경우, c=33, d=2, B=35

○ KCI 내 논문별 원문 및 공저자 정보 등록 여부 : ○ / X

| 평가대상 기간 내                                           |  |  |  |  |  |  |  |
|-----------------------------------------------------|--|--|--|--|--|--|--|
| 모든 공저자 입력 논문수(c) 모든 공저자 미입력 논문수(d) KCI 게재논문수(B=c+d) |  |  |  |  |  |  |  |
| 예) 35개 예) 0개 예) 35개                                 |  |  |  |  |  |  |  |

- "⑧논문DOI정보" 상세설명
  - <u>개별 논문의 DOI 정보가 빠짐없이 입력되어 있는지를 확인</u>합니다.
     2019년도 학술지평가는 개별 논문 메타데이터 내 DOI 정보 입력
     여부를 평가할 예정입니다. 따라서 <u>논문원문에 DOI 정보가 입력된</u>
     <u>경우에도, 시스템에 DOI 정보를 추가로 입력</u>하여 주시기 바랍니다.

## ||| 2019년도 학술지평가 온라인 접수 안내

 ○ 학술지 온라인 접수는 다음과 같은 절차에 따라 진행됩니다.
 ① KCI 기관회원 로그인 ⇒ ② 사업목록 조회 ⇒ ③ 신청서 작성 전 기본정보 확인 ⇒ ④사업 신청정보 선택 ⇒ ⑤~① 신청서 작성 ⇒ ⑫ 신청완료 버튼 클릭 ⇒ 접수번호 확인

#### ❶ KCI 기관회원 로그인

○ 한국학술지인용색인(KCI) 접속 후, 기관회원으로 로그인하십시오

| 한국학술지인용색인<br>Korea Citation Inde | <u>I</u><br>ĸ |                 |              |                  |        | ● 오류신고 로:                      | 그인 Sitemap Englis             |
|----------------------------------|---------------|-----------------|--------------|------------------|--------|--------------------------------|-------------------------------|
| KCI 소개 논문검식                      | 백 학술지검석       | 색 기관정보검식        | 색 인용정보검식     | 통계정보             | 정보마당   | ><br>논문유사도검사                   | NEW<br>분석정보서비스                |
|                                  |               |                 |              |                  | an sta | 개인회원 로그인 시 새럼<br>분석 정보 서비스를 이용 | 롭게 선보이는<br>용할 수 있습니다.         |
| KCI Statistics                   |               |                 | +            | 등재(호보) 한술        | 지 신청안내 | 崖 🔒 개인회                        | 1<br>원 전 기관회원                 |
| 학술지                              | KCI 등록        | 기관              | 논문           | 0 1(1-7) -12     |        | 학회/대학부<br>기관회원으                | 4설연구소일 경우,<br>로 로그의 하세요       |
| =                                |               |                 |              | KCI 인용지수 실       | e명     | 1040                           | а <b>о</b>                    |
| 5,513 종                          | 9,348         | 개 1,55          | 51,138 건     | CrossRef DOI 2   | 개이시처   | 2<br>비밀                        | 번호                            |
| KCI등재                            | 2,095         | 학회              | 3,741        | Clossical Doll - | (1969  | · 회원가입<br>· 학회/연구소             | 아이디/비밀번호 찾기<br>- 신규가입 및 탈퇴 방법 |
| KCI등재후보<br>기타 학술지                | 343<br>3,075  | 대학부설연구소<br>일반기관 | 5,467<br>140 | Scopus 등재신       | 청 안내   | 2                              | 로그인                           |

- 홈페이지 우측 하단에 로그인 창에서 "●기관회원" 클릭 후 ●아이디/ 비밀번호 입력
- 비밀번호 분실 시 학회장 또는 연구소장 명의 직인이 포함된 비밀번호 확인
   요청 공문을 society@nrf.re.kr로 발송해야 비밀번호 찾기가 가능합니다.
   (공문 수신처: 한국연구재단 학술진흥총괄팀)
- ★ [주의] 따라서 온라인 신청 마감일 이전, 반드시 기관 아이디 및 비밀번호를 숙지하여 주시기 바랍니다.
- 한국학술지인용색인(KCI) URL : <u>https://www.kci.go.kr/</u>

🕑 사업목록 조회

O KCI 기관 로그인 → 상단의 "●기관관리" 클릭 → 좌측의 "❷사업
 신청" 클릭 → 사업목록 조회 화면에서 "❸ ● 신청"을 클릭하여
 사업접수를 시작합니다.

| ★ [1         | -의]          | 신정구       | ·분(신·  | 〒岩21/2       | ୩족병    | 가)을  | ·성왁히     | 선택업          | 날니다.           |         |
|--------------|--------------|-----------|--------|--------------|--------|------|----------|--------------|----------------|---------|
| 한국학<br>Korea | 술지인용색(       | <u>91</u> |        |              |        |      |          | 0 오류신고 S     | temap 🕴 Englis | sh   로. |
|              | criation mae |           |        |              |        |      | Q        | NEW          |                | 1       |
| (CI 소개       | 논문검색         | 학술지검색     | 기관정보검색 | 인용정보검색       | 통계정보   | 정보마당 | 논문유사도검사  | 분석정보서비스      | · 논문등록         | 기관      |
|              |              |           |        |              |        |      |          |              |                |         |
|              | KCI          | 토하건새      | 통합검색   | •            |        |      | Q        | 다국어 입력       |                |         |
|              | nei          | 0807      |        | _            |        |      | <b>`</b> |              | _              |         |
| -            |              |           |        |              |        |      | -        |              |                |         |
| 익외성도         | 4            |           |        |              |        |      | ÷        | › 마이페이지 › 역: | 회사업관대 > 역      | 외사업신    |
| 학회정보         | 친관리          |           |        |              |        |      |          |              |                |         |
| 학회사업         | 법관리          |           | 언시천    |              |        |      |          |              |                |         |
| 다사업신경        |              | 4         |        |              |        |      |          |              |                |         |
| - 신청과제       | 비현황          | ۲         | 학술단체 사 | 업목록 주회       |        |      |          |              | 3              |         |
| 선정과제         | 해현황          |           |        |              |        |      |          | _            |                | _       |
| - 중간보고       | 고서           |           | No     |              | 사업명    |      | 2        | 접수차수 신경      | 형 🚺 온          | 라인전     |
| - 연차정건       | 한보고서         |           | 2 2019 | 토 학술지평가 계≑   | 녹평가 접수 |      |          | 0 č          | !청             |         |
| - 결과보급       | 2.4          |           | 1 2019 | i 도 한숙지평가 신국 | 구평가 접수 |      |          | 0.4          | 천              |         |
|              |              |           |        |              |        |      |          |              |                |         |

#### 🚯 신청서 작성 전 - 기본정보 확인

- "기본정보 확인"의 기관명, 대표자명 등을 확인하고, 수정이 필요한 경우
   하단의 ᠍정보수정 을 클릭하여 KCI 정보를 수정합니다.
  - 사업신청 완료 후 수정된 기관 정보는 평가에 반영되지 않으므로, 변경이 필요한 정보가 있는 경우 <u>반드시 사업 신청서 작성 전 정보수정을 완료</u> 하여 주시기 바랍니다.

| 연구과제신청    |                   |               |
|-----------|-------------------|---------------|
| ○ 기본정보 확인 |                   |               |
| 기관명       |                   |               |
| 대표자명      |                   |               |
| 전화번호      | ксเ에 입력한 기관 기본정보가 |               |
| 팩스번호      | 자동으로 조회됩니다.       |               |
| E-MAIL    |                   |               |
| 홈페이지      |                   |               |
|           |                   | <b>■</b> 정보수정 |

#### 사업 신청정보 선택 ·

- 사업신청정보 내역 중, ●지원분야를 평가 신청자격에 맞게 선택합니다.
- 지원분야 선택 후 하단의 ② 과제생성 버튼을 클릭하여 신청서 작성을 시작합니다.
  - ★ [주의] 기관대표자가 한국연구자정보(KRI)에 연구자로 등록된 경우에만 과제생성이 가능합니다.

| 사업명      | 학술지평가    |           |        |
|----------|----------|-----------|--------|
| 사업년도     | 신규평가의 경우 | 계속평가의 경우  |        |
| 지원분야~    | 신규지원신청   | ✓ 등재후보학술지 | ^      |
| 이 학술지 정보 | ::선택::   | ::선택::    |        |
|          | 신규지원신청   | 등재학술지     |        |
|          | 익물시명     | 등재 후보학술지  | 과제접수   |
|          | 먹을지당     | 등재후보학술지   | □ 과제생성 |

#### 신청서 작성 – 기본정보 확인

- 연구과제 신청서 내 "**지원신청정보**"를 확인합니다.
  - ① 앞서 선택한 지원분야(신규지원신청/등재/등재후보학술지)가 조회 됩니다. 신청하고자 하는 분야가 아닌 경우, 상단의 ×신청포기 를 선택 하여 신청서를 처음부터 다시 작성하여 주시기 바랍니다.
  - 2 KCI에 입력된 학술지의 학문분야가 자동으로 선택됩니다.
  - ③ 이외의 정보 역시 KCI에 입력된 정보가 자동으로 조회되며, 문제가 없는 경우, 상단 또는 하단의 💷 제장 을 클릭한 뒤 다음페이지로 넘어갑니다.

| 시원산성성모 * | 익물시및기관개요   | 신정사석 총괄표  | 사체평가서   | 게획서파일답제   | 신정환   | ·도            |
|----------|------------|-----------|---------|-----------|-------|---------------|
|          |            |           |         |           |       | →             |
| 지원신청 기본  | 정보         |           |         |           |       |               |
| 사업년도     | Ē          |           |         | 사업명       | 학술지평가 |               |
| 지원분(     | 야 1 앞서 선택한 | 지원분야가 조회됩 | 니다.     | 학술지명      |       |               |
| 학술지등     | 8          |           |         |           |       |               |
| 학문분(     | 🥼 이문 🔘 사회  | 과학 💿 자연과학 | • 공학 (  | ) 의약학 🌔 🗄 | 농수해 🔘 | 예술체육 💿 복합학    |
| 세부학문분(   | 1. 2 ·     | ) 세부학     | 문분야     |           |       |               |
| 단체       | 네 단처       | IB кст0   | 입력하     | 1         | 설립년도  | ксі에 입력하      |
|          | 전화변        | !호 기관기본정  | 보가 자동으로 |           | FAX   | 기관 기본정보가 자동으로 |
|          | 7          | <u>حع</u> | 됩니다.    |           |       | 조회됩니다.        |

| ❻ 신청서 작성 - 학술지/기관개요 입력    |                             |
|---------------------------|-----------------------------|
| ○ ❶학술지 창간일, 학술지 개요, 기관 개의 | <b>요를 입력</b> 한 뒤, 상단 또는 하단의 |

|            | 클릭한 뒤             | 다음페이지로   | 넘어갑니다.       |        |                |
|------------|-------------------|----------|--------------|--------|----------------|
| 지원신청정보     | (술지및기관개요 <b>~</b> | 신청자격 총괄표 | 자체평가서 계획서파일팁 | 재 신청완료 | 2<br>저장 × 시청포기 |
| ≥학술지 및 기관기 | ዘ요                |          |              |        |                |
| 사업년도       |                   |          | 사업명          | 학술지평가  |                |
| 지원분야       |                   |          | 학술지명         |        |                |
|            | 학술지명              |          |              |        |                |
|            | 학술지 창간일           |          |              |        |                |
|            | 학술지개요✓            |          |              |        | ~              |
| (발간목       | 적 및 내용등)          |          |              | *      |                |
|            | 기관개요              |          |              |        | ~              |
|            | (설립목적등)           |          |              |        |                |

#### 신청서 작성 – 신규평가 유형 선택(신규평가 한정)

○ 신청하고자 하는 신규평가 유형에 따라 ● '유형1" 또는 "유형2" 중 선택
 한 뒤, 상단 또는 하단의 교정 을 클릭한 뒤 다음페이지로 넘어갑니다.
 ○ 신규평가 유형
 ● 신규평가 유형
 ● 관련가 유형

④ 신청서 작성 - 신청자격 총괄표/정성평가 최소점수 여부 입력

○ ●신청자격 총괄표의 P/F여부를 각 세부요건별 선택합니다.

| 지원신청정                    | [보 학술지및기관개요                 | 신청자격 총괄표 ~     | 자체평가서          | 계획서파일탑재                 | 신청완료  |        |                |  |
|--------------------------|-----------------------------|----------------|----------------|-------------------------|-------|--------|----------------|--|
| <b>) 주요확인</b><br>- 신청요강의 | <b>사항</b><br>평가세부기주에 따라 항목별 | 충족여부(P/F)를 기재하 | 여 주시기 바랍니      | ICł.                    |       | [E] 저장 | × <u>신청포</u> : |  |
| NO                       | 자격 항목                       |                | 세부 요건          |                         |       | 확인 결과  |                |  |
|                          |                             |                |                |                         |       | PASS   | FAIL           |  |
| 1                        | 발행의규칙성 및 정시성                |                |                |                         |       | 0      | 0              |  |
|                          |                             | 20             | 19년도 학술        | 술지 신규/계속                | 명가    | 0      | Ø              |  |
|                          |                             | 신성사            | 1억 세무요<br>각각 선 | 건열 PASS/FAIL<br> 택하십시오. | . 여구宣 | 0      | 0              |  |
|                          |                             |                |                |                         |       | ۲      | 0              |  |

- 스크롤바를 내려 ●정성평가 최소점수 부여 요건에 해당하는지 여부를 선택한 뒤, 상단 또는 하단의 ② ■저장을 클릭한 뒤 다음페이지로 넘어갑니다.
  - [참고] 각 세부요건에 "해당"을 선택한 경우, 정성평가 최소점수는 무조건 부여하는 것이 아닌, 대상 학술지에 대하여 연구재단 및 평가자 검토 후 최소점수 부여 여부가 결정될 예정임

| ) 주요획 | 안사항                     |                            |      |      |
|-------|-------------------------|----------------------------|------|------|
| NO    | 자격 항목                   | 세부 요건                      | តា ទ | 당여부  |
|       |                         |                            | 1 해당 | 해당없음 |
| 1     | 투고논문 심사제도의 구체성          | • 온라인 논문투고 및 심사관리시스템 운영 여부 |      | 0    |
|       | £ 666                   | • 온라민 상 저작권 활용동의 절차 운영 여부  | 0    | 0    |
| 2     | 연구윤리 강화활동의 구체성<br>및 엄정성 | ▪ 논문표절방지시스템 활용 여부          | •    | 0    |

## **⑨** 신청서 작성 - 자체평가서 입력

○ ●체계평가 항목별 자체평가점수를 입력한 뒤, 상단 또는 하단의
 ② ■저장 을 클릭한 뒤 다음페이지로 넘어갑니다.

| 지                   | 원신청정보     | 학술지및기관개요     | 신청자격 총괄표     | 자체평가서 > | 계획서파일탑 | 재 신청완료 | 2     |
|---------------------|-----------|--------------|--------------|---------|--------|--------|-------|
| <ul><li>지</li></ul> | 체평가서총골    | Ŧ            |              |         |        |        |       |
|                     | 사업년도      |              |              |         | 사업명    | 학술지평가  |       |
|                     | 지원분야      |              |              |         | 학술지명   |        |       |
| NO                  |           | 평가           | 항목           |         | 배점     |        | 평가점수~ |
| 1                   | 연간 학술지 발견 | 난횟수          |              |         |        | 3      | 0     |
| 2                   | 학술지 및 수록  | 논문의 온라인 접근상  | 성(KCI 등록 포함) |         |        | 7      | 0     |
| 3                   | 주제어 및 논문  | 초록의 외국어화     |              |         |        | 5      | 0     |
| 4                   | 게재 논문의 투고 | 고, 심사, 게재확정일 | 자 기재         |         |        | 4      | 0     |
| 5                   | 논문게재율     |              |              |         |        | 5      | 0     |
| 6                   | 편집위원의 균형  | 성            |              |         |        | 4      | 0     |
| 7                   | 편집위원장의 인  | 정성           |              |         |        | 2      | 0     |

🖾 저장

#### ① 신청서 작성 – 네거티브 상피자 입력(선택입력)

- ●성명 옆 ④를 선택하여 심사자 이름을 검색하여 대상 연구자를 선택\*
   → 하단의 ② ■저장 을 클릭하여 배제 심사자로 등록합니다.
   \* 대상 연구자 선택 시 연구자 소속명, 전공명, 성별, 생년이 자동 입력됨
- 배제심사자(네거티브 상피자)를 추가할 경우, 위 ●~②번 절차를 반복합니다. ✓<u>최대 5명까지 등록 가능</u>하며, ✓<u>배제심사자가 한국연구자</u> <u>정보(KRI)에 등록되어 있지 않은 연구자의 경우, 입력 불가</u>합니다.
- 등록된 배제심사자를 삭제하고자 할 경우, 해당 연구자를 선택한 뒤
   ③ ▲ 색제 를 눌러 대상에서 제외합니다.
- 배제심사자 등록을 모두 완료하였다면 ④ 저장 을 클릭한 뒤 다음 페이지로 넘어갑니다.
- 배제심사자 입력은 선택사항이므로, 없는 경우 빈칸으로 두고 다음 페이지로 넘어갑니다.

| 소속명         | 성명 | 성별           | 전공  | 궠     | 생년월일 |
|-------------|----|--------------|-----|-------|------|
|             |    |              |     |       |      |
|             |    |              |     |       |      |
|             |    | 0            |     |       |      |
| 성명~         |    | 1<br>▲ 초기화   |     |       | 3    |
| 성명♥<br>소속명♥ |    | 1<br>Q & 초기화 | 성별✓ | 선택하세요 | 3    |

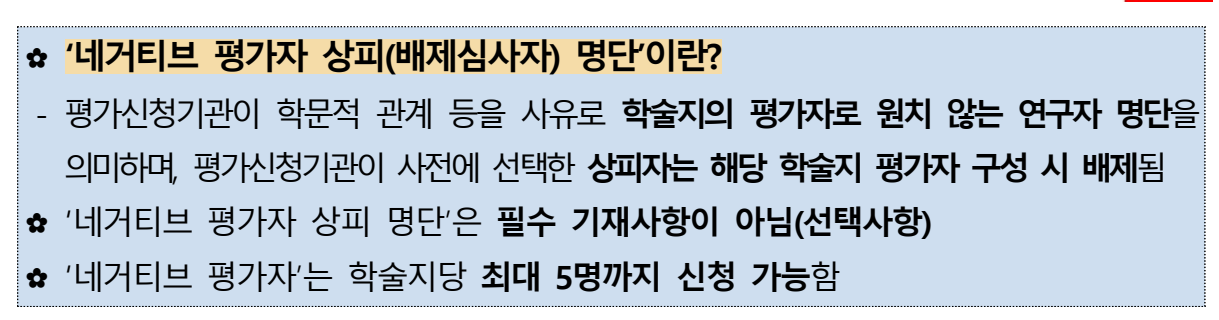

#### - 23 -

| 획서 파일탑재         |    |         |                    |
|-----------------|----|---------|--------------------|
| 1) 정성평가 설명자료    | 순번 | 파일명     | 크기 상태              |
|                 |    | 데이터가 없음 |                    |
|                 |    |         | 1<br>추가 ×삭제 취소 +다원 |
| 2) 신청자격 확인서     | NO | 파일명     | 크기 상태              |
|                 |    | 데이터가 없음 |                    |
|                 |    |         | 1<br>추가 ×삭제 취소 ∔다음 |
| 3) 자체평가서        | NO | 파일명     | 크기 상태              |
|                 |    | 데이터가 없음 |                    |
|                 |    |         | 1<br>추가 ×삭제 취소 ∔다운 |
| 4) 논문투고대장(재단용)  | NO | 파일명     | 크기 상태              |
|                 |    | 데이터가 없음 |                    |
|                 |    |         | 1<br>추가 ×삭제 취소 +다운 |
| 5) 논문투고대장(평가자용) | NO | 파일명     | 크기 상태              |
|                 |    | 데이터가 없음 | ]                  |
|                 |    |         |                    |

○ 상단 또는 하단의 ❷ 조장 을 클릭한 뒤 다음페이지로 넘어갑니다.

✓ 해당 파일이 최종 작성본인가
 ✓ PC보안설정 등으로 타 컴퓨터에서 오류가 발행하지 않는가

✓ PDF 변환 시, 또는 인쇄설정에서 모아찍기가 되어있지 않은가 등

- ★ [주의] 파일 업로드 전, 업로드한 파일을 반드시 확인해주세요

(5) 논문투고대장(평가자용) : 양식 5번 평가자용 논문투고대장 엑셀 탑재

(4) 논문투고대장(재단용) : 양식 4번 재단용 논문투고대장 엑셀 탑재

- (3) 자체평가서 : 양식 2번 "자체평가서" 한글파일 탑재
- (2) 신청자격 확인서 : 양식 1번 "신청자격 확인서" 한글파일 탑재

(이) 시켜기거 하이니 아시 1번 "시켜기거 하이니" 치그코이 타네

(1) 정성평가 설명자료 : 양식 3번 "정성평가 설명자료 및 기관규정" 한글파일 탑재

○ ●평가서류 5종을 각 부분에 맞게 탑재합니다.

🕦 신청서 작성 - 파일탑재

| ☆ <mark>파일 모아찍기 여</mark><br>- [한글]파일의 경역 | <mark>부 확인방법</mark><br>2 : 한글 "인쇄름" 클릭 → 인쇄 방식에 "자동인쇄"로 설정 →                                                                                                    |
|------------------------------------------|----------------------------------------------------------------------------------------------------|
| "미리보기" 클릭하                               | 여 한 화면에 페이지가 1쪽만 보이는지 확인                                                                                                    |
| - [MS WORD]파일의<br>설정되어 있는지 혹             | 2 ×         기보 한 1 위 ELD3         교환 전 객(0):         ():         ():         ():         ():         ():         ():         ():         ():         ():         ():         ():         ():         ():         ():         ():         ():         ():         ():         ():         ():         ():         ():         ():         ():         ():         ():         ():         ():         ():         ():         ():         ():         ():         ():         ():         ():         ():         ():         ():         ():         ():         ():         ():         ():         ():         ():         ():         ():         ():         (): |
|                                          | 석정                                                                                                    |
|                                          | 모든 페이지 인쇄       ▼         문서 전체       ▼         페이지 수:       ○         단면 인쇄       ▼         페이지에 단면으로 인쇄       ▼         보통 여백       ▼         왼쪽: 2.54 cm       오른쪽:         용지 한 면에 한 페이지       ▼                                                                                                    |
|                                          | 페이지 설정                                                                                                    |

#### 🕑 신청완료

**상단의 ①** 신청완료 를 클릭하여 신청을 완료합니다. 신청완료 버튼 클릭 후
 ②접수번호를 확인하여야 신청이 완전하게 완료된 것입니다.

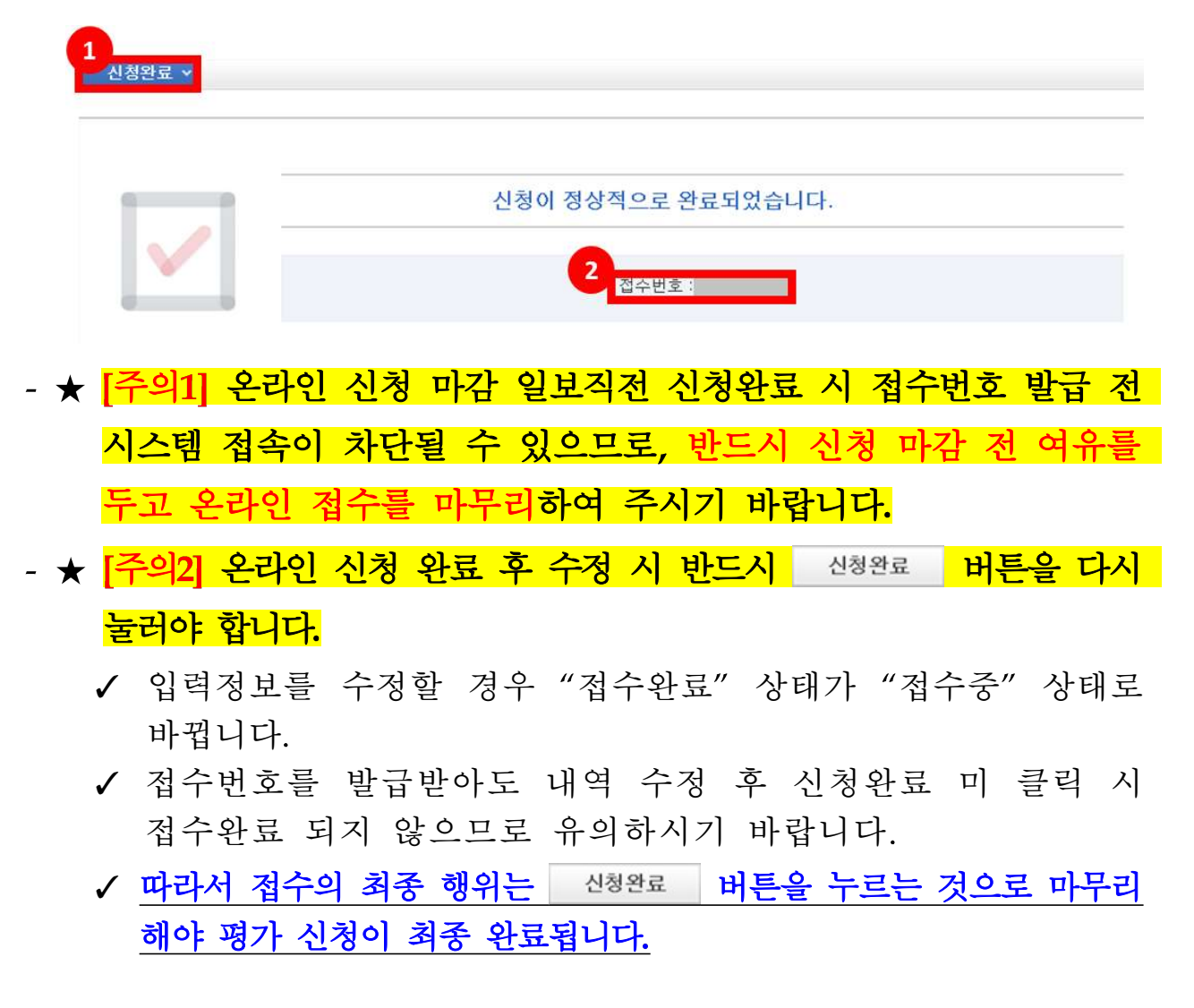

오라인 접수 시 오류사항이 발생할 경우, 아래와 같이 오류안내가 조회됩니다.
 오류사항 안내에 따라 수정 후 신청완료를 재시도하시기 바랍니다.

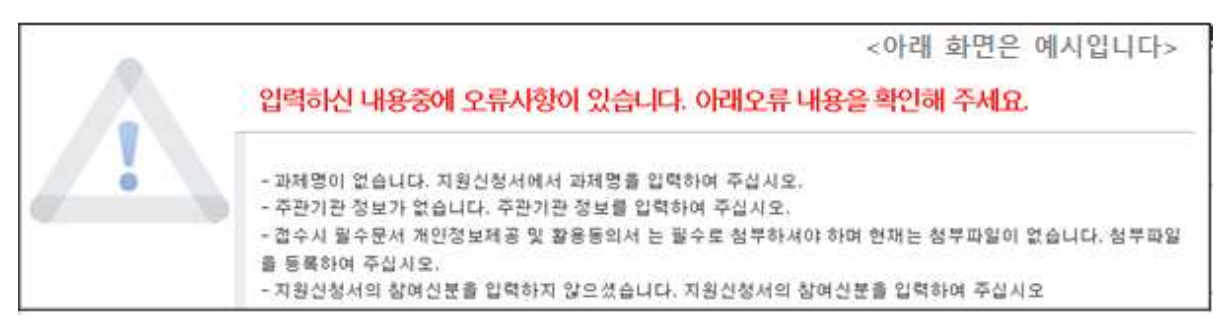

## Ⅳ 기타 안내

O 기 공고된 신청요강 및 FAQ에 세부 안내 등이 추가되었습니다. 따라서 온라인 신청 접수 전, 수정사항을 확인하여 주시기 바랍니다.

⇒ 세부사항은 신청요강 공지사항 참조

- O 휴일 등 근무시간 외에도 KCI 시스템은 중단되지 않으니, 온라인 신청 시 참고하시기 바랍니다.
- 온라인 신청 마감일 18시(18:00)에 접속여부에 관계없이 시스템 접속이 일괄 차단됩니다. 따라서 반드시 18시(18:00) 이전까지 "신청완료"까지 마무리하시기 바라며, 접수시간 초과로 인한 구제책은 재단 측에서도 마련해드릴 수 없음을 유의하시기 바랍니다.
- O 또한 온라인 신청 시 예측불가한 네트워크 오류 등이 발생할 수 있으므로 가급적 온라인 신청 마감일 이전날 "신청완료"를 권고드립니다.
- 아편제출 자료가 도착하지 않은 경우 별도로 연락을 드릴 예정이오니,
   자료 도착여부에 대한 문의는 가급적 자제하여 주시기 바랍니다.

참고 신청자격 · 항목과락 체크리스트

## ☆ 신규평가 신청자격 체크리스트

|    | 지격하모                  | 세브ㅇ거                                                                                                    |      | 결과   |
|----|-----------------------|----------------------------------------------------------------------------------------------------|------|------|
| NO | 시작성국                  | 세구표신                                                                                                    | PASS | FAIL |
|    |                       | <ul> <li>유형1 : 직전 3년간 매년 최소 1회 이상 발간했을 것</li> <li>유형2 : 직전 2년간 매년 최소 2회 이상 발간했을 것</li> </ul>                                               | 0    | 0    |
|    |                       | <ul> <li>발행규정에 발행일이 명시되어 있을 것</li> </ul>                                                                                                   | 0    | 0    |
| 1  | 발행의<br>규칙성<br>및 정시성   | <ul> <li>유형1 : 발행규정에 명시된 발행횟수를 직전 3년간<br/>준수했을 것 (학술지 판권란 기준)</li> <li>유형2 : 발행규정에 몇시된 발행횟수를 직전 2년간<br/>준수 했을것 (학술지 판권란 기준)</li> </ul>     | 0    | 0    |
|    |                       | <ul> <li>유형1 : 직전 3년간 학술지의 규정상 발행일과 실제<br/>발행일간 평균오차가 21일 미만일 것</li> <li>유형2 : 직전 2년간 학술지의 규정상 발행일과 실제<br/>발행일간 평균오차가 21일 미만일 것</li> </ul> | 0    | 0    |
| 2  | 논문당<br>심사위원수          | ■ 논문당 심사위원이 최소 2명 이상일 것                                                                                                    | 0    | 0    |
| 2  | ГОГЮ                  | <ul> <li>연구윤리 규정을 신청 직전년도 말(2018.12.31.이전)<br/>제정하여 적용하고 있을 것</li> </ul>                                                                   | 0    | 0    |
| 3  | 연구표디                  | <ul> <li>연구윤리 규정을 홈페이지에 공시하고, 전체 공개</li> <li>하고 있을 것</li> </ul>                                                                            | 0    | 0    |
| 4  | 논문명 및<br>저자명의<br>로마자화 | <ul> <li>평가대상 기간에 실제로 발행된 학술지의 논문명,<br/>저자명이 모두 로마자로 표기되어 있을 것</li> </ul>                                                                  | 0    | 0    |
| 5  | 논문 투고<br>다양성          | <ul> <li>전체 논문투고건(국외 포함) 중 동일한 기관의 논문<br/>투고건 비율이 1/3 미만일 것</li> </ul>                                                                     | 0    | 0    |
| 6  | 한국학술지<br>인용색인<br>등록   | <ul> <li>한국학술지인용색인(KCI)에 학술지 발행 정보 및<br/>발행기관(학회 및 기타기관, 대학부설연구소) 정보가<br/>등록되어 있을 것</li> </ul>                                             | 0    | 0    |
|    |                       | <ul> <li>발행규정에 발행일이 연, 월, 일까지 모두 명시되어<br/>있을 것</li> </ul>                                                                                  | 0    | 0    |
|    | 한숙지                   | <ul> <li>한국학술지인용색인(KCI)에 발행간기가 온라인 신청</li> <li>마감일 기준 실제 학술지 발행간기와 동일하게</li> <li>등록되어 있을 것</li> </ul>                                      | 0    | 0    |
| 7  | 기본체계                  | <ul> <li>한국학술지인용색인(KCI)에 ISSN, elSSN 정보가 모두<br/>오류 및 누락 없이 등록되어 있을 것</li> </ul>                                                            | 0    | 0    |
|    | 7'4                   | <ul> <li>투고규정에 저작권 활용동의 절차 및 권한명세가<br/>제시되어 있을 것</li> </ul>                                                                                | 0    | 0    |
|    |                       | ■ 국립중앙도서관 학술지 저작권 안내 시스템(Korea<br>Journal Copyright Information, KJCI)에 저작권<br>정보가 등록되어 있을 것                                               | 0    | 0    |

## ☆ 계속평가 신청자격 체크리스트

|    | 지격하모  | 비브ㅇ거                                                                           | 확인      | 결과         |
|----|-------|--------------------------------------------------------------------------------|---------|------------|
| NO | 지역왕국  | 제구표신                                                                           | PASS    | FAIL       |
|    |       | 직전 3년간 매년 최소 1회 이상 발간했을 것                                                      | 0       | 0          |
|    | 박행이   | <ul> <li>발행규정에 발행일이 명시되어 있을 것</li> </ul>                                       | 0       | 0          |
| 1  | 그치서   | ■ 발행규정에 명시된 발행횟수를 직전 3년간                                                       |         |            |
|    |       | 준수했을 것 (KCI 등록 기준)                                                             | U       | 0          |
|    | 및 성시성 | <ul> <li>직전 3년간 발행한 학술지의 규정상 발행일과 실제</li> </ul>                                |         |            |
|    |       | 발행일간 평균오차가 21일 미만일 것 (KCI 등록 기준)                                               | O       | 0          |
| 2  | 논문당   | - 누모다 시사이의이 치소 3명 이사이 거                                                        |         |            |
| 2  | 심사위원수 | ■ 논군경 심사위권이 외소 2명 이경될 것                                                        | O       | 0          |
|    |       | <ul> <li>연구윤리 규정을 신청 마감연도 기준 3년 전</li> </ul>                                   |         | 0          |
| 2  | പ്പാല | (2016.1.1.이전)에 제정하여 적용하고 있을 것                                                  | O       | 0          |
| 5  | 친구균니  | <ul> <li>연구윤리 규정을 홈페이지에 공시하고, 전체 공개</li> </ul>                                 |         |            |
|    |       | 하고 있을 것                                                                        | 0       | 0          |
|    | 논문명 및 | ■ 펴가대사 기가에 시제큰 바해되 하수지이 노므며                                                    |         |            |
| 4  | 저자명의  | <ul> <li>정기대성 기간에 걸제도 걸엉된 억굴지의 손눈덩,</li> <li>저자며이 모드 ㄹ마자ㄹ 표기되어 이용 거</li> </ul> | 0       | 0          |
|    | 로마자화  | 지지 8이 도구 도마지도 표기되어 있을 것                                                        |         |            |
| г  | 논문 투고 | ■ 전체 논문투고건(국외 포함) 중 동일한 기관의 논문                                                 |         | 0          |
| 5  | 다양성   | 투고건 비율이 1/3 미만일 것                                                              | O       | 0          |
|    | 한국학술  | ■ 한국학술지인용색인(KCI)에 학술지 발행 정보 및                                                  |         |            |
| 6  | 지인용색  | 발행기관(학회 및 기타기관, 대학부설연구소) 정보가                                                   | 0       | 0          |
|    | 인 등록  | 등록되어 있을 것                                                                      |         |            |
|    |       | <ul> <li>발행규정에 발행일이 연, 월, 일까지 모두 명시되어</li> </ul>                               |         | 0          |
|    |       | 있을 것                                                                           | O       | 0          |
|    |       | <ul> <li>한국학술지인용색인(KCI)에 발행간기가 온라인 신청</li> </ul>                               |         |            |
|    |       | 마감일 기준 실제 학술지 발행간기와 동일하게                                                       | 0       | 0          |
|    |       | 등록되어 있을 것                                                                      |         |            |
|    |       | ■ 한국학술지인용색인(KCl)에 ISSN, elSSN 정보가 모두                                           | $\circ$ | $\bigcirc$ |
|    | 하숫지   | 오류 및 누락 없이 등록되어 있을 것                                                           |         |            |
| 7  | 기보체계  | 투고규성에 서삭권 활용동의 설자 및 권한명세가<br>패니티아 이유 기                                         | 0       | 0          |
| '  | 구축    |                                                                                |         | -          |
|    |       | ■ 국립중앙도서관 약물시 서작권 안내 시스템(Korea                                                 |         | $\sim$     |
|    |       | 정보가 드로디어 있을 거                                                                  | O       | 0          |
|    |       | ■ 하군하숫지인용샌인(KCI)에 개벽 노무벽 DOI(Digital                                           |         |            |
|    |       | Object Identifier) 저비가 드로디어 이은 거                                               | 0       | 0          |
|    |       | ■ 하구하수지이요새이(\/<)에 노므의므 미 고저지                                                   |         |            |
|    |       | ■ 한국학출시간중·학간(NU)에 순군권군 곳 중시작<br>저희가 요즘 미 노란 여성 도르로의 성요 것                       | 0       | 0          |
|    |       | 싱모가 오듀 빛 누탁 없이 능독뇌어 있을 것                                                       |         |            |

## ✿ 신규/계속평가 항목과락 체크리스트

|    | 지격하모 | 평가항목                                                                                | 확인   | 결과   |
|----|------|-------------------------------------------------------------------------------------|------|------|
| NO | 지역영국 | (항목과락 미적용 최소 조건)                                                                    | PASS | FAIL |
|    |      | 학술지 및 수록 논문의 온라인 접근성                                                                |      |      |
| 1  | 체계평가 | ✓논문 원문 또는 초록을 기관 홈페이지 또는<br>외부기관을 통해 유·무상으로 제공하거나,<br>✓학술지를 국회도서관 등 납본기관에 제출하는 경우   | 0    | 0    |
|    |      | 주제어 및 논문 초록의 외국어화                                                                   |      |      |
| 2  | 체계평가 | ✔게재 논문 대비 주제어 및 초록의 외국어화 비율이<br>60.0% 이상인 경우<br>※ 계산 시 소수점 둘째자리에서 반올림함              | 0    | 0    |
|    |      | 게재 논문의 투고, 심사, 게재확정일자 기재                                                            |      |      |
| 3  | 체계평가 | ✔ 평가대상 기간에 게재된 정규논문 중, 개별논문의<br>투고(접수)일자, 심사(수정)일자, 게재확정일자가<br>모두 명시되지 않은 논문이 없는 경우 | 0    | 0    |
|    |      | 연구윤리 강화활동의 구체성 및 엄정성                                                                |      |      |
| 4  | 정성평가 | 정성평가 항목이라 정량적 기준은 없으나,<br>연구윤리 강화활동의 구체성 및 엄정성을 스스로<br>체크해보시기 바랍니다.                 | 0    | 0    |